## Online - Setting up an Online Account Current Customers

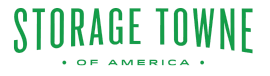

This guide provides step-by-step instructions for current customers to set up an online account. It highlights necessary information that can be found in your emails, and provides clear instructions on how to fill in account details, security questions, and sign up. Following this guide will enable customers to conveniently manage their accounts online.

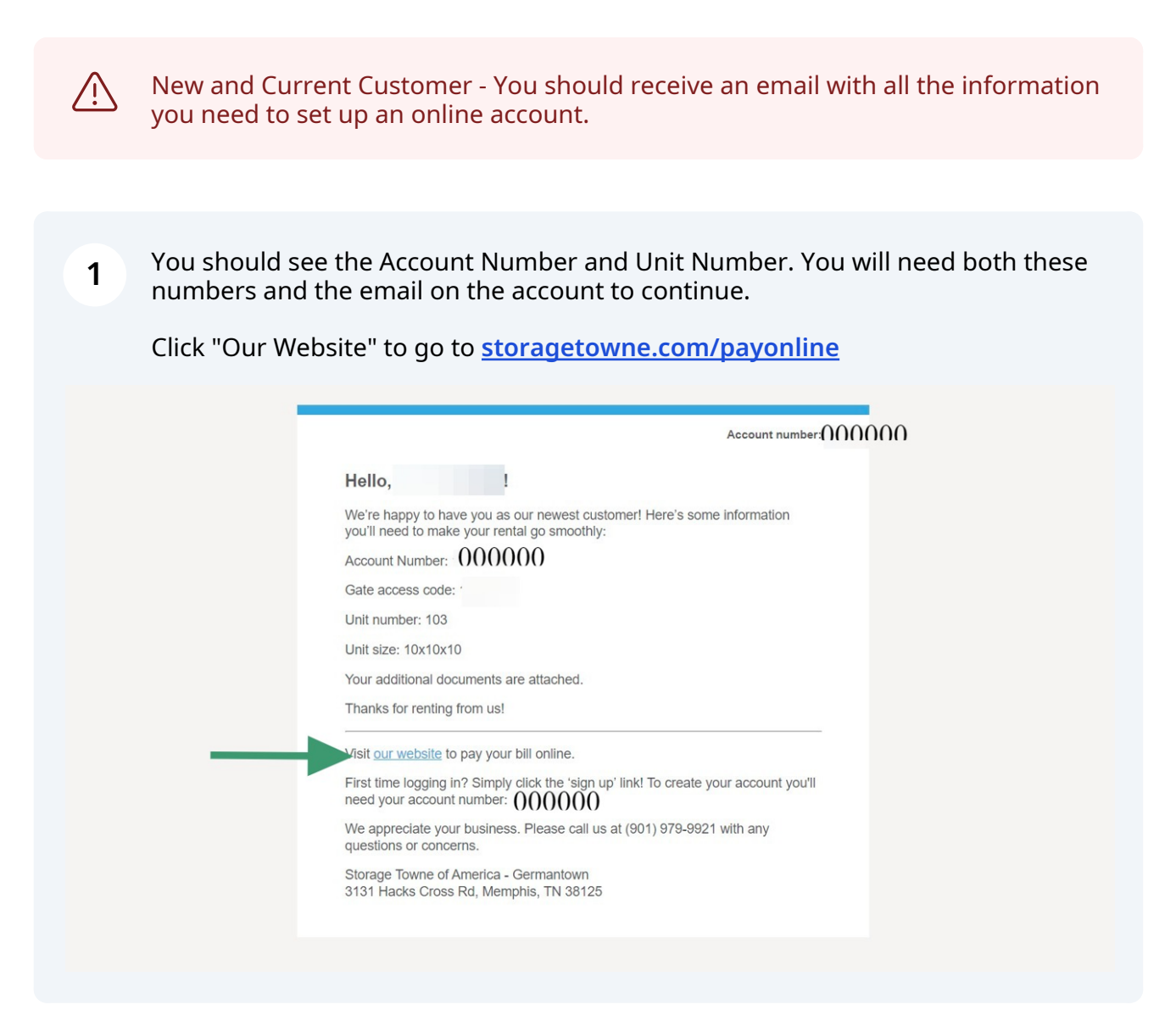

## 2 Click "Sign Up"

| SIGN IN         |         |         |
|-----------------|---------|---------|
| Username or Ema | 1       |         |
| Password        |         | Forgot? |
|                 | Sign In |         |

**3** Click the "Unit Number" field type in your current unit #.

Click the "Account Number" field type in your account number, this came be found in the emails sent from the facility.

Continue filling in the Emails, Username, and password.

| Linit Number          |                                              |  |
|-----------------------|----------------------------------------------|--|
| Ontervariber          | If you are renting more than one unit any of |  |
|                       | them will work.                              |  |
| Account Number        |                                              |  |
| Email                 |                                              |  |
| Username              |                                              |  |
|                       | You will use this to sign in to your account |  |
| Password              |                                              |  |
| Password Confirmation |                                              |  |
|                       |                                              |  |

3

4 Click the "Question" field. Enter your security questions and answers. Please remember these for the future when changing password or resetting the password.

| account                                                                                                    |  |
|----------------------------------------------------------------------------------------------------|--|
| Password                                                                                                    |  |
| Password Confirmation                                                                                                    |  |
| Security Questions                                                                                                    |  |
| In order to recover your password in the event that you lose it, you will be<br>expected to correctly answer two security questions to determine if you are the<br>account owner. Fill out and answer two questions that only you will know the<br>answer to using the fields provided. |  |
| ex. What is your mother's maiden name?                                                                                                    |  |
| Question                                                                                                    |  |
| Answer                                                                                                    |  |
| Question                                                                                                    |  |
| Answer                                                                                                    |  |
|                                                                                                    |  |
| 3131 Hacks Cross Rd, Memphis, TN 38125 • (901) 979-9921                                                                                                    |  |
|                                                                                                    |  |
|                                                                                                    |  |

## **5** Once all your information is entered Click "Sign up"

| Password Confirmation                                                                                                    |                                                                                                    |                               | - |
|----------------------------------------------------------------------------------------------------|----------------------------------------------------------------------------------------------------|-------------------------------|---|
|                                                                                                    |                                                                                                    |                               |   |
| Security Questions<br>In order to recover your password<br>expected to correctly answer two<br>account owner. Fill out and answe<br>answer to using the fields provide<br>ex. What is your mother's maiden | in the event that you lose it, you wi<br>security questions to determine if your<br>r two questions that only you will kn<br>d.<br>name? | II be<br>uu are the<br>ow the |   |
| Question                                                                                                    |                                                                                                    |                               |   |
| Answer                                                                                                    |                                                                                                    |                               |   |
| Question                                                                                                    |                                                                                                    |                               |   |
|                                                                                                    | in up                                                                                                    |                               |   |
| 3131 Hacks Cross Rd,                                                                                                    | Memphis, TN 38125 • (901) 979-99                                                                                                    | 21                            |   |